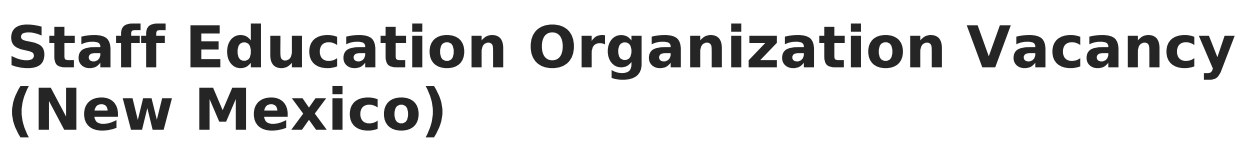

Last Modified on 12/11/2024 8:37 am CST

Create a Staff Education Organization Vacancy Record | Field Descriptions

Tool Search: Staff Education Organization Vacancy

The Staff Education Organization Vacancy tool allows users to enter district-level vacancies by vacancy group in each collection period. This tab allows you to add, edit, or delete Staff Education Organization Vacancy information.

| aff Education Organization Vacancy 🏠 |                           | Reporting > NM State Reporting > Staff Education Organization Vaca |                        |
|--------------------------------------|---------------------------|--------------------------------------------------------------------|------------------------|
| Staff Education Organizat            | ion Vacancy               |                                                                    |                        |
| Conserl Information                  |                           | R                                                                  |                        |
| General Information                  |                           |                                                                    |                        |
| District Ed-Fi ID: (Required)        | District Name: (Required) | School Year: (Required)                                            |                        |
| 40 Day Collection Information        |                           |                                                                    |                        |
| Bilingual Education:                 | Counselors:               | Elementary Education:                                              | Elementary Principals: |
| • • •                                | , A                       | <b>*</b>                                                           | <b>A</b>               |
| General Education:                   | Secondary Mathematics:    | Secondary Principals:                                              | Secondary Science:     |
|                                      |                           |                                                                    | <b>•</b>               |
| Social Workers:                      | Special Education:        |                                                                    |                        |
|                                      |                           |                                                                    |                        |
|                                      | · · · ·                   |                                                                    |                        |
|                                      |                           |                                                                    |                        |
| Cancel                               |                           |                                                                    |                        |
|                                      |                           |                                                                    |                        |
|                                      | Staff Education           | Organization Vacan                                                 |                        |
|                                      | Stan Eudeation            | organización vacan                                                 | <i>cy</i>              |

Read - View the Staff Education Organization Vacancy tool and records.
Write - Modify Staff Education Organization Vacancy records.
Add - Add new Staff Education Organization Vacancy records.
Delete - Remove Staff Education Organization Vacancy records.

For more information about Tool Rights and how they function, see the Tool Rights article.

When first accessing the Staff Education Organization Vacancy tool, select the School Year to narrow the list of records to just that year. Or, leave blank to view the entire Staff Education Organization Vacancy records list.

| Statt Education Organization Vacancy & |                   | Reporting > NM State Reporting > Staff Education Organization Vaca |      |
|----------------------------------------|-------------------|--------------------------------------------------------------------|------|
| chool Year                             |                   |                                                                    |      |
| District Ed-Fi ID: 4565                | School Year: 2025 | District Name: 523: ACADEMY OF TRADES<br>AND TECH                  | View |
|                                        |                   |                                                                    |      |
|                                        |                   |                                                                    |      |
|                                        |                   |                                                                    |      |
|                                        |                   |                                                                    |      |
| New                                    |                   |                                                                    |      |

## **Create a Staff Education Organization Vacancy Record**

| aff Education Organizat       | ion Vacancy               |                         |                        |
|-------------------------------|---------------------------|-------------------------|------------------------|
| General Information           |                           | ₽.                      |                        |
| District Ed-Fi ID: (Required) | District Name: (Required) | School Year: (Required) |                        |
| 40 Day Collection Information |                           |                         |                        |
| Bilingual Education:          | Counselors:               | Elementary Education:   | Elementary Principals: |
| General Education:            | Secondary Mathematics:    | Secondary Principals:   | Secondary Science:     |
| Social Workers:               | Special Education:        |                         |                        |
| e Cancel                      |                           |                         |                        |

- 1. Select **New** from the main Staff Education Organization Vacancy view.
- 2. Enter the **District Ed-Fi ID** for the district in which the record is for.
- 3. Select the appropriate **District Name**.
- 4. Select the appropriate **School Year.**
- 5. Enter the staff vacancies for the appropriate collection periods.
- 6. Select Save.

## **Field Descriptions**

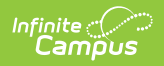

Data from the Staff Education Organization Vacancy tool will be reported in the Staff Education Organization Vacancies Ed-Fi resource.

| Field                                       | Description                                                                                              |  |  |  |
|---------------------------------------------|----------------------------------------------------------------------------------------------------|--|--|--|
| District Ed-Fi ID<br>(Required)             | The Ed-Fi ID of the district for which the Staff Education Organization Vacancy record is being created. |  |  |  |
| School Year<br>(Required)                   | The year for which the Staff Education Organization Vacancy record is being created.                     |  |  |  |
| <b>District Name</b><br>(Required)          | The district for which the Staff Education Organization Vacancy record is being created.                 |  |  |  |
| Collection Period                           |                                                                                                    |  |  |  |
| 40 Day Collection Information               | The 40 Day Collection period.                                                                            |  |  |  |
| 80 Day Collection Information               | The 80 Day Collection period.                                                                            |  |  |  |
| 120 Day Collection<br>Information           | The 120 Day Collection period.                                                                           |  |  |  |
| End of Year (EOY) Collection<br>Information | The End of Year Collection period.                                                                       |  |  |  |
| Collection Period Fields                    |                                                                                                    |  |  |  |
| Bilingual Education                         | Number of Bilingual Education vacancies for the collection period.                                       |  |  |  |
| Counselors                                  | Number of Counselor vacancies for the collection period.                                                 |  |  |  |
| Elementary Education                        | Number of Elementary Education vacancies for the collection period.                                      |  |  |  |
| Elementary Principals                       | Number of Elementary Principal vacancies for the collection period.                                      |  |  |  |
| General Education                           | Number of General Education vacancies for the collection period.                                         |  |  |  |
| Secondary Mathematics                       | Number of Secondary Mathematics vacancies for the collection period.                                     |  |  |  |
| Secondary Principals                        | Number of Secondary Principal vacancies for the collection period.                                       |  |  |  |
| Secondary Science                           | Number of Secondary Science vacancies for the collection period.                                         |  |  |  |

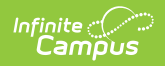

| Field             | Description                                                      |
|-------------------|------------------------------------------------------------------|
| Social Workers    | Number of Social Worker vacancies for the collection period.     |
| Special Education | Number of Special Education vacancies for the collection period. |